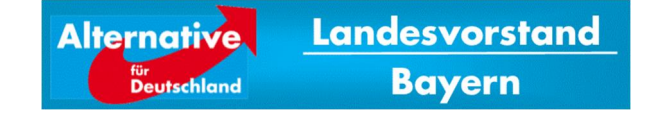

09.03.16

# E-Mail-Account "afdbayern.de"

# Inhaltsverzeichnis:

| 1   | ECHTER ACCOUNT ODER WEITERLEITUNG?                       | 2  |
|-----|----------------------------------------------------------|----|
| 2   | KONTOEINSTELLUNGEN – ÜBERSICHT FÜR SCHNELL-CHECKER       | 3  |
| 3   | ANLEITUNG FÜR DEN ECHTEN E-MAIL-ACCOUNT                  | 4  |
| 3.1 | Die Webkonsole – Passwort ändern                         | 4  |
| 3.2 | Die Einrichtung des E-Mail-Accounts in Outlook 2013/2016 | 6  |
| 3.3 | Outlook 2013                                             | 6  |
| 3.4 | Mozilla Thunderbird - POP3-Konto einrichten              | 8  |
| 3.5 | GMX - E-Mail-Account einrichten                          | 12 |
| 3.6 | Die Einrichtung des E-Mail-Accounts in Outlook 2003      | 15 |
| 4   | IMAP-PROBLEME                                            | 18 |
| 4.1 | Thunderbird - IMAP                                       | 18 |
| 4.2 | Outlook – IMAP                                           | 19 |
| 4.3 | Stammordnerpfad "Inbox" eintragen                        | 19 |
| 4.4 | IMAP-Ordner abonnieren                                   | 19 |
| 5   | E-MAIL ACCOUNT ALS REINE WEITERLEITUNG                   | 20 |
| 5.1 | Alias Adressen in Outlook:                               | 20 |
| 5.2 | Alias Adressen in Gmail:                                 | 20 |

| Alternative für        | Werner Meier                     | Dokumenten-Info                         |
|------------------------|----------------------------------|-----------------------------------------|
| Landesverband          |                                  | E-Mail-Account.Afdbayern.Anleitung.Docx |
| www.afdbayern.de       | Vorstand IT-Kommunikation        | zuletzt gespeichert am 09.03.2016       |
| www.alternativefuer.de | Telefon: 0151 – 7010 65 76       |                                         |
|                        | mailto:werner.meier@afdbayern.de | Seite 1   21                            |

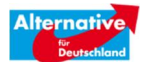

# 1 Echter Account oder Weiterleitung?

Bei der Einrichtung einer vorname.nachname@afdbayern E-Mail-Adresse gibt es zwei Möglichkeiten:

- (1) Ein echter E-Mail-Account
- (2) Eine reine Weiterleitung der Mails

Vor allem für Computer-Laien ist die reine Weiterleitung eine empfehlenswerte Lösung.

Der Nachteil der reinen Weiterleitung ist, dass Sie (im Prinzip\*) die <u>vorname.nachname@afdbayern.de</u> - Adresse nicht als Absender-Adresse verwenden können.

Wenn Sie also die uneingeschränkte Möglichkeit besitzen möchten "offizielle" afdbayern-E-Mails zu versenden wählen Sie am besten den echten E-Mail-Account.

\*Es gibt bei manchen Providern (z.B. Gmail) aber eine Nutzung von "Alias"-Adressen.

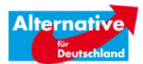

# 2 Kontoeinstellungen – Übersicht für Schnell-Checker

Mit folgenden Daten sollten Sie in meisten Programmen Ihr afdbayern-Konto gut einbinden können:

Einrichtung POP3-Abruf (Ein Computer zum Abruf der E-Mails) Manuelle Konfiguration!

- Benutzername: <u>vorname.nachname@afdbayern.de</u>
- Kontotyp: POP3
- Posteingangsserver: mail.your-server.de | Port 995 | SSL
- Postausgangsserver: mail.your-server.de | Port 25 | TLS
- Postausgangsserver (SMTP) erfordert Authentifizierung

Einrichtung IMAP-Abruf<sup>1</sup>

- Benutzername: <u>vorname.nachname@afdbayern.de</u>
- Kontotyp: oder IMAP
- Posteingangsserver: mail.your-server.de | Port 993 | SSL
- Postausgangsserver: mail.your-server.de | Port 587 | TLS
- Postausgangsserver (SMTP) erfordert Authentifizierung

Falls es bei IMAP Probleme mit der Synchronisation von Unterordnern (Gesendet/Entwürfe) gibt, empfiehlt sich folgender Eintrag als "Stammordnerpfad": POP- und IMAP-Kontoeinstellungen > Weitere Einstellungen > Erweitert > Stammordnerpfad "Inbox"

<sup>&</sup>lt;sup>1</sup> Mehr als ein Gerät ere Computer/Apps zum Abruf der E-Mails)

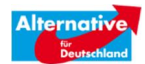

# 3 Anleitung für den echten E-Mail-Account

## 3.1 Die Webkonsole – Passwort ändern

Bitte ändern Sie regelmäßig Ihr Passwort und achten Sie auf die Verwendung von sicheren Passwörtern:

Mindestens 8 Zeichen Länge. Gemischte Zeichen mit Groß-, Kleinbuchstaben, Zahlen und Sonderzeichen.

Zum Ändern Ihres Passwortes loggen Sie sich in die "Webkonsole" ein <u>https://webmail.your-server.de/</u>.

Benutzername ist Ihre komplette E-Mail-Adresse (vorname.nachname@afdbayern.de).

In dieser Webkonsole können Sie theoretisch auch E-Mails lesen und schreiben. Die Plattform ist aber nicht besonders komfortabel.

In der Regel ist die Einbindung des afdbayern-E-Mail-Konto´s in ein anderes E-Mail-Programm (Outlook, Thunderbird) oder in das Konto eines anderen E-Mail-Providers (GMail, GMX, ...) die beste Verwendungsmöglichkeit.

Um den E-Mail Account auch außerhalb der Webkonsole verwenden zu können (Outlook, Thunderbird, GMail,...) folgen Sie der angefügten Anleitung.

Erläuterung zur Einrichtung von E-Mail-Programmen können Sie auch bei unserem Provider einsehen: http://wiki.hetzner.de/.

Änderung des Passworts in der Web-Konsole:

Nachdem Sie sich angemeldet haben klicken Sie oben auf "Account".

|        | <b>T</b>                       |                |            |    |
|--------|--------------------------------|----------------|------------|----|
|        | Webmail                        | Alle Kalender, | März, 2016 |    |
| :28:42 | Ordner Nicht gelesen Insges mt | So             | Mo         | D  |
|        | Posteingang 3 7                | 28             | 29         | 1  |
| :36:10 |                                | 6              | 7          | 8  |
|        |                                | 13             | 14         | 15 |
| :49:27 |                                | 20             | 21         | 22 |
|        |                                | 27             | 28         | 29 |
| gang   |                                |                |            |    |
|        |                                | Kommende Te    | rmine      |    |
|        |                                | Keine Termine  |            |    |

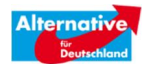

Auf der linken Seite klicken Sie dann "Password".

| KONSOLE Webma | I ♥ Kalender ♥ Adressbuch ♥ Aufgaben ♥ Notizen ♥ Accou |
|---------------|--------------------------------------------------------|
| 03.03.2016    |                                                        |
| Autoresponder | Header                                                 |
| Weiterleitung |                                                        |
| Password      | Status Inaktiv V                                       |
|               | Betreff Autoresponder file does not exit               |
|               | Nachricht                                              |
|               |                                                        |
|               |                                                        |
|               |                                                        |
|               |                                                        |
|               |                                                        |
|               |                                                        |
|               |                                                        |

In dem folgenden Fenster geben Sie das Anfangs-Passwort (das Sie von uns erhalten haben) ein, und im Anschluss (mit Bestätigung) Ihr neues, von Ihnen wählbares Passwort.

Mindestens 8 Zeichen Länge. Gemischte Zeichen mit Groß-, Kleinbuchstaben, Zahlen und Sonderzeichen.

Bitte ändern Sie regelmäßig Ihr Passwort und achten Sie auf die Verwendung von sicheren Passwörtern:

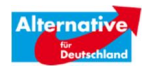

# 3.2 Die Einrichtung des E-Mail-Accounts in Outlook 2013/2016

Die automatische Kontoeinrichtung ist nicht empfehlenswert, da hier keine verschlüsselten Verbindungen konfiguriert werden.

Verwenden Sie also bitte die Manuelle Konfiguration (nächster Punkt).

# 3.3 Outlook 2013

Falls Sie in Besitz von Outlook 2013 sind gehen Sie bitte wie folgt vor:

- Ø Menü "DATEI" (oben links)
- Ø Konto hinzufügen
- Ø Manuelle Konfiguration ... wählen:
- Ø Weiter
- Ø IMAP oder POP3 > Weiter

| Ø | Kontoeinstellungen wie folgt         | E-Mail-Adresse:                 |
|---|--------------------------------------|---------------------------------|
|   | vornehmen:                           | Kennwort:                       |
|   | Ihr Name: Vorname Nachname           | G                               |
|   | eintragen                            | Manualla Konfiguration oder sur |
|   | E-Mail-Adresse:                      | Wandelle Konnguration oder zusa |
|   | vorname.nachname@afdbayern.de        |                                 |
|   | Kontotyp: IMAP                       |                                 |
|   | Posteingangsserver: mail.your-server | .de                             |
|   | Postausgangsserver: mail.your-server | .de                             |
|   | Benutzername: vorname.nachname@      | afdbayern.de                    |

| E-Mail-Konto              |                                                                                |  |
|---------------------------|--------------------------------------------------------------------------------|--|
| Ihr Name:                 | Belspiel: Heike Molnar                                                         |  |
| E-Mail-Adresse:           | Rainial balle@raptors.com                                                      |  |
| Kennwort.                 |                                                                                |  |
| Kennwort er out eingeben: | Geben Sie das Kennwort ein, das Sie vom Internetdienstanbieter erhalten haben. |  |
| 1                         |                                                                                |  |

Kennwort: Individuelles, auf der Webkonsole<sup>2</sup> geändertes Passwort

<sup>&</sup>lt;sup>2</sup> <u>https://webmail.your-server.de/</u>

E-Mail-Account.AfDBayern.Anleitung#v.16-01-05 \* 09. März. 2016 - 07:40 Uhr \* werner.meier@afdbayern.de

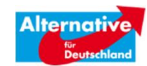

| POP- und IMAP-Kontoein<br>Geben Sie die E-Mail-Serv | <b>stellungen</b><br>vereinstellungen für Ihr Konto ein. | 长                                                                   |
|-----------------------------------------------------|----------------------------------------------------------|---------------------------------------------------------------------|
| Benutzerinformationen                               |                                                          | Kontoeinstellungen testen                                           |
| Ihr Name:                                           | Werner Meier                                             | Wir empfehlen Ihnen, das Konto zu testen, damit                     |
| E-Mail-Adresse:                                     | werner.meier@afdbayern.de                                | sicilergestellerst, dass alle cintrage richtig sind.                |
| Serverinformationen                                 |                                                          |                                                                     |
| Kontotyp:                                           | IMAP                                                     | Kontoeinstellungen testen                                           |
| Posteingangsserver:                                 | mail.your-server.de                                      | Kontoeinstellungen durch Klicken auf "Weiter"<br>automatisch testen |
| Postausgangsserver (SMTP):                          | mail.your-server.de                                      |                                                                     |
| Anmeldeinformationen                                |                                                          |                                                                     |
| Benutzername:                                       | verner.meier@afdbayern.de                                | 5 M // - Officer - 1 M                                              |
| Kennwort:                                           | *****                                                    |                                                                     |
|                                                     | (ennwort speichern                                       | a a a a M                                                           |
| Anmeldung mithilfe der g<br>Kennwortauthentifizieru | gesicherten<br>ng (SPA) erforderlich                     | Weitere Einstellungen                                               |
|                                                     |                                                          | < Zurück Weiter > Abbrechen                                         |

- Ø Weitere Einstellungen klicken
- Ø (Register) Postausgangsserver Authentifizierung anhaken:

| Igemein  | Postausgangsserver   | Erweitert                        |
|----------|----------------------|----------------------------------|
| Der Post | ausgangsserver (SMT  | P) erfordert Authentifizierung   |
| Gleic    | he Einstellungen wie | für Posteingangsserver verwenden |
| O Anme   | elden mit            |                                  |
| Beni     | itzername:           |                                  |
| Kenr     | iwort:               |                                  |
|          | 🗸 Kenny              | wort speichern                   |
|          |                      |                                  |

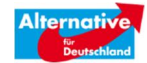

- Ø (Register) Erweitert klicken
   Ø Folgende Einstellungen vornehmen: Posteingangsserver: 993
   Verschlüsselungstyp: SSL
   Postausgangsserver:
   bei POP3: 25
   bei IMAP: 587
   Verschlüsselungstyp: TLS
- Ø OK
- Ø Weiter

| Allgemein      | Postausgangsserver Erweit                                     | tert                                         |
|----------------|---------------------------------------------------------------|----------------------------------------------|
| Serveransc     | hlussnummern                                                  |                                              |
| Posteing       | angsserver (IMAP): 993                                        | Standard verwenden                           |
| Verw           | enden Sie den folgenden<br>hlüsselten Verbindungstyp:         | SSL                                          |
| Postausg       | angsserver (SMTP): 25                                         |                                              |
| Verwersch      | enden Sie den folgenden<br>hlüsselten Verbindungstyp:         | TLS                                          |
| Servertime     | out                                                           |                                              |
| Kurz 🔫         | Lang 1 Minu                                                   | te                                           |
| Ordner —       |                                                               |                                              |
| Stammor        | dnerpfad:                                                     |                                              |
| Gesendete      | Elemente                                                      |                                              |
| 🕅 Keine        | Kopien gesendeter Elemente                                    | speichern                                    |
| Gelöschte      | Elemente                                                      | 22<br>                                       |
| Eleme          | nte zum Löschen markieren, j                                  | edoch nicht automatisch verschieben          |
| Zum I<br>Eleme | .öschen markierte Elemente v<br>ente im Postfach bereinigt we | verden endgültig gelöscht, wenn die<br>rden. |
| 🔽 Eleme        | nte beim Wechseln von Ordn                                    | ern im Onlinemodus bereinigen                |
|                |                                                               |                                              |

| Von dem Server, mit dem Sie verbunden sind, wird ein Sicherheitszertifikat verwei<br>das nicht überprüft werden kann. |
|----------------------------------------------------------------------------------------------------|
| Der Zielprinzipalname ist falsch.                                                                                     |
| Zertifikat anzeigen                                                                                                   |
| Möchten Sie diesen Server weiterhin verwenden?                                                                        |
| Ja Nein                                                                                                    |

- Ø Falls die o.g. Sicherheitswarnung erscheint, haben Sie vermutlich als Posteingangs-/ausgangs-Server afdbayern.de eingetragen und nicht mail.your-server.de
- Ø Outlook testet die Kontoeinstellungen
- Ø Schließen
- Ø Fertigstellen

### 3.4 Mozilla Thunderbird - POP3-Konto einrichten

Ein sehr empfehlenswertes freies Open-Source E-Mail Programm der Mozilla-Foundation: <u>Mozilla Thunderbird</u>

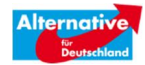

Beim Anlegen des Kontos sucht Thunderbird automatisch nach den Einstellungen. In der Regel sollte die Einrichtung des E-Mail-Kontos dann auch funktionieren.

Um 100 Prozent richtig zu liegen können Sie die Einstellungen wie folgt vornehmen: Nachdem Sie Thunderbird installiert haben...

"Anwendungsmenü von Thunderbird" anklicken (1,2,3).

| Liste filtern <strg+umschalt+k></strg+umschalt+k> |   | Neue Nachricht<br>Anhänge                         |                                               | <ul> <li>Aktivitäten</li> <li>Filter</li> </ul>                        |   |
|---------------------------------------------------|---|---------------------------------------------------|-----------------------------------------------|------------------------------------------------------------------------|---|
| 'on                                               | é | Bearbeiten 🎤                                      | h 🗈 🔸                                         | Add-ons                                                                |   |
|                                                   | - | Suchen                                            | Einste                                        | llungen                                                                |   |
|                                                   |   | Speichern als<br>Ordner<br>Papierkorb leeren<br>3 | Konte<br>Haupt<br>Menü<br>✓ Schne<br>✓ Status | n-Einstellungen<br>tsymbolleiste<br>leiste<br>Ilfilterleiste<br>leiste |   |
|                                                   |   | Beenden                                           | Symbo<br>Fenste                               | olleisten anpassen 🗧<br>erlayout 🔹 🕨                                   | ŀ |

Einstellungen > Konten-Einstellungen aufrufen.

Das Fenster "Konten-Einstellungen" öffnet sich Unten links bei "Konten-Aktionen"

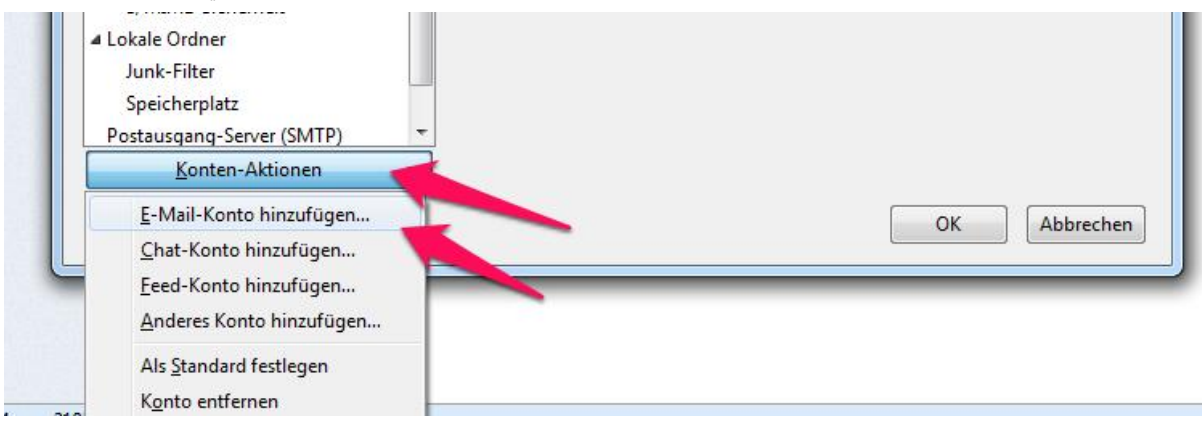

#### E-Mail-Konto hinzufügen klicken.

| nto einrichten    |                           | Monatore state inglings for Scicilia           |
|-------------------|---------------------------|------------------------------------------------|
| Ihr <u>N</u> ame: | Vorname Nachname          | Ihr Name, wie er anderen Personen gezeigt wird |
| E-Mail-Adresse:   | .nachname@afdbayern.de    |                                                |
| Passwort:         | •••••                     |                                                |
|                   | <b>Passwort speichern</b> |                                                |
|                   |                           |                                                |
|                   |                           |                                                |
|                   |                           |                                                |

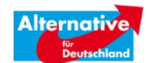

- Ø Namen und vollständige E-Mail Adresse eintragen.
- Ø Weiter
- Ø Mozilla sucht die Einstellungen
- Ø Sie müssen aber nicht warten sondern können gleich auf
- Ø "Manuell bearbeiten" klicken und kommen dann in folgendes Fenster:

| -        |  |
|----------|--|
| $\alpha$ |  |
| v        |  |
|          |  |

| Ihr <u>N</u> ame:                             | Vorname Nachname                                       | Ihr Name, wie er anderen Personer                                                                       | n gezeigt wir                                | rd                                                  |                                                                                               |
|-----------------------------------------------|--------------------------------------------------------|----------------------------------------------------------------------------------------------------|----------------------------------------------|-----------------------------------------------------|-----------------------------------------------------------------------------------------------|
| E-Mail-Adresse:                               | .nachname@afdbayern.de                                 |                                                                                                    |                                              |                                                     |                                                                                               |
| Passwort:                                     | •••••                                                  |                                                                                                    |                                              |                                                     |                                                                                               |
|                                               | Passwort speichern                                     |                                                                                                    |                                              |                                                     |                                                                                               |
|                                               |                                                        |                                                                                                    |                                              |                                                     |                                                                                               |
|                                               |                                                        |                                                                                                    |                                              |                                                     |                                                                                               |
|                                               |                                                        |                                                                                                    |                                              |                                                     |                                                                                               |
|                                               |                                                        |                                                                                                    |                                              |                                                     |                                                                                               |
|                                               |                                                        | Server-Adresse                                                                                          | Port                                         | SSL                                                 | Authentifizierung                                                                             |
| Posteingangs-S                                | erver: POP3                                            | Server-Adresse<br>mail.your-server.de                                                                   | Port<br>110 -                                | SSL<br>STARTTLS                                     | Authentifizierung     Passwort, normal                                                        |
| Posteingangs-S<br>Postausgangs-S              | erver: POP3                                            | Server-Adresse<br>mail.your-server.de<br>mail.your-server.de                                            | Port<br>110 ▼<br>587 ▼                       | SSL<br>STARTTLS<br>STARTTLS                         | Authentifizierung     Passwort, normal     Passwort, normal                                   |
| Posteingangs-S<br>Postausgangs-S<br>Benutzerr | erver: POP3<br>erver: SMTP<br>name: Posteingangs-Serve | Server-Adresse<br>mail.your-server.de<br>mail.your-server.de<br>r: rname.nachname@afdbayern.de          | Port<br>110 -<br>587 -                       | SSL<br>STARTTLS  STARTTLS  Postausgangs-Server:     | Authentifizierung       Passwort, normal       Passwort, normal       vorname.nachname@afdbay |
| Posteingangs-S<br>Postausgangs-S<br>Benutzerr | erver: POP3                                            | Server-Adresse<br>mail.your-server.de<br>mail.your-server.de<br>v:<br>r:<br>rname.nachname@afdbayern.de | Port<br>110 <del>•</del><br>587 <del>•</del> | SSL<br>STARTTLS<br>STARTTLS<br>Postausgangs-Server: | Authentifizierung       Passwort, normal       Passwort, normal       vorname.nachname@afdbay |
| Posteingangs-S<br>Postausgangs-S<br>Benutzerr | erver: POP3<br>erver: SMTP<br>name: Posteingangs-Serve | Server-Adresse<br>mail.your-server.de<br>mail.your-server.de<br>r: rname.nachname@afdbayern.de          | Port<br>110 <del>-</del><br>587 <del>-</del> | SSL<br>STARTTLS<br>STARTTLS<br>Postausgangs-Server: | Authentifizierung       Passwort, normal       Passwort, normal       vorname.nachname@afdbay |

- Ø ACHTUNG, nehmen Sie folgende Eintragungen vor: Posteingangs-Server: mail.your-server.de SSL "STARTTLS" Port "110"<sup>3</sup> Authentifizierung "Passwort, normal"
- Ø Postausgangs-Server mail.your-server.de
   SSL "STARTTLS"
   Port "587"
   Authentifizierung "Passwort, normal"
- Ø Benutzername: Die vollständige E-Mail-Adresse eintragen.
- Ø Fertig klicken

#### Server-Einstellungen

Nun können Sie noch einstellen, ob Thunderbird Ihre alten E-Mails in Ihrem Account löscht. Falls Ihr Postfach überläuft kann eine Anpassung dieser Einstellung auch später nötig werden (siehe Anleitung: "E-Mail-Account.AfDBayern.MAILBOX.VOLL").

<sup>&</sup>lt;sup>3</sup> Falls Sie IMAP einrichten möchten verwenden Sie als Port 143

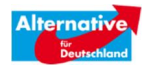

Klicken Sie in Thunderbird auf das Anwendungsmenü rechts oben

- Ø Einstellungen > Konten-Einstellungen
- Ø xxx@afdbayern.de Postfach auswählen
- Ø Server-Einstellungen

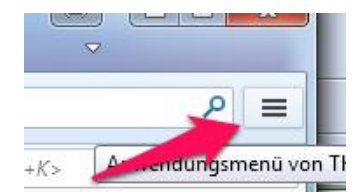

Achtung, mit diesen Einstellungen entscheiden Sie nach wie vielen Tagen Ihre E-Mails vom Server gelöscht werden. Anschließend sind Sie nur noch in Thunderbird verfügbar. Das Löschen vom Server ist nur dann problematisch falls Sie mehrere Geräte/E-Mail-Programme zum Abrufen Ihrer E-Mail benutzen.

Gemäß den Standard-Einstellungen von Thunderbird werden Ihre E-Mails nach 14 Tagen vom Server gelöscht (wenn Sie nicht die Löschung vorher manuell bereits durchgeführt haben).

Wenn Sie möchten können Sie deshalb folgende Anpassung vornehmen:

| Konten- | Einstel | lungen |
|---------|---------|--------|
|         |         |        |

| Synchronisation & Speicherplatz                                                                                                    | Server-Einstellungen                                                                                                    |
|----------------------------------------------------------------------------------------------------|----------------------------------------------------------------------------------------------------|
| Empfangsbestatigungen (MDN)                                                                                                    | Servertyp: POP                                                                                                    |
| satzungskommission@alternativ                                                                                                    | <u>S</u> erver: mail.your-server.de Port: 110                                                                                                    |
| <ul> <li>velburger@gmail.com</li> <li>Server-Einstellungen</li> <li>Kopien &amp; Ordner</li> <li>Verfassen &amp; Adressieren</li> <li>Junk-Filter</li> <li>Synchronisation &amp; Speicherplatz</li> <li>Empfangsbestätigungen (MDN)</li> <li>S/MIME-Sicherheit</li> <li>werner.meier@afdbayern.de</li> <li>Server-Einstellungen</li> <li>Kopien &amp; Ordner</li> <li>Verfassen &amp; Adressieren</li> <li>Junk-Filter</li> <li>Synchronisation &amp; Speicherplatz</li> <li>Empfangsbestätigungen (MDN)</li> <li>S/MIME-Sicherheit</li> </ul> | Benutzername:       vorname.nachname@afdbay         Sicherheit und Authentifizierung         Verbindungssicherheit:       STARTTLS         Authentifizierungsmethode:       Passwort, normal         Authentifizierungsmethode:       Passwort, normal         Server-Einstellungen       Image: Server States and neue Nachrichten prüfen         Ø       Beim Starten auf neue Nachrichten prüfen         Ø       Alle       10 minuten auf neue Nachrichten prüfen         Ø       Neue Nachrichten automatisch herunterladen         Nur die Kopfzeilen herunterladen       Nur die Kopfzeilen herunterladen         Ø       Nachrichten auf dem Server belassen         Ø       Lösche Nachrichten vom Server nach       360 minuter Tagen         Nachrichten vom Server löschen, wein sie aus dem Posteingang gelöscht werden       Nachrichten vom Server löschen, wein sie aus dem Posteingang gelöscht werden |
| Server-Einstellungen                                                                                                    | Providence Level                                                                                                    |
| Kopien & Ordner<br>Verfassen & Adressieren                                                                                                    | Lokaler Ordner:                                                                                                    |
| Junk-Filter<br>Speicherplatz                                                                                                    | H:\Eigene Dateien\Anwendungsdaten\Thunderbird\Profil Ordner w <u>ä</u> hlen                                                                                                    |
| Empfangsbestätigungen (MDN)<br>S/MIME-Sicherheit                                                                                                    |                                                                                                    |

Mit diesen Einstellungen werden die E-Mails nach etwa einem Jahr gelöscht und wenn Sie die Nachricht manuell löschen.

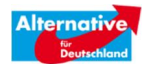

# 3.5 GMX - E-Mail-Account einrichten

Um E-Mails aus dem AfDBayern E-Mail-Konto zu empfangen und zu senden, bitte wie folgt vorgehen.

GMX E-Mail Dienst im Internet öffnen

> E-Mail klicken

| GMX E-Mail                   | Start E-Mail Adressbuch      | MediaCenter Fotoalbum De-Mail             |
|------------------------------|------------------------------|-------------------------------------------|
| E-Mail schreiben FAX SMS De  | 🔲 🕶 Tohen Spam Antw          | orten 🔻 Weiterleiten 👻 Verschieben 🤻      |
| Suche Q                      | 📄 🔹 Uli Ch Mueller, LobbyCon | Zwei gegen 20.000                         |
| Unaslasana E Maila           | 🔲 🜒 U eNeXT                  | 50% Rabatt - unser Geschenk für Sie       |
| Favoriten                    | GMX GMX präsentiert ALL      | Eiskalt reduziert: 7,99 €/mtl. für 1 GB I |
| Posteingang 🔧 😂 50           | 🔲 🔹 LcovControl              | Das sollte Schule machen!                 |
| Gelöscht                     | SmartTools Publishing        | Lookeen 8 + 10 zum Sonderpreis und ül     |
| Spamverdacht                 | 🔲 🜒 TuneUp Newsletter        | Wie Sie in 3 Schritten 200 Programme a    |
| Gesendet                     | SmartTools Publishing        | SmartTools Office Insider vom 20.11.20    |
| Trash                        | 🙀 DIE ZEIT                   | 4 Wochen DIE ZEIT gratis lesen            |
| Ordner hinzufügen            | UseNeXT                      | 50% Rabatt - unser Geschenk für Sie       |
|                              | 🕥 Heidi Bank, LobbyControl   | Geschenkt: Probier's doch mal mit Korru   |
| GMX Premium-Vorteile         | LobbyControl                 | Lieber schmutzig gewinnen als sauber v    |
| U Hilfe                      | 🔲 🜒 GMX empfiehlt            | Handy-Flat für 7,99 €/mtl. mit 1 GB + 3   |
| Einstellungen Impressum Jobs | 1-50 von 56 E-Mails          | Seite 1 von 2 🕨                           |
|                              |                              |                                           |

• Einstellungen (s. Bild oben 2) klicken

.

.

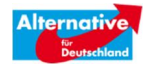

| GMX E-Mail                                                |            | Start E-Mail                                                 | Adressbuch | MediaCenter             | Fotoalbum                    | De-Mail                         |
|-----------------------------------------------------------|------------|--------------------------------------------------------------|------------|-------------------------|------------------------------|---------------------------------|
| E-Mail schreiben FAX                                      | SMS De     | Einstellungen<br>E-Mail                                      |            | E-Mail s                | schreiber                    | n                               |
| Ungelesene E-Mails<br>Favoriten<br>Posteingang            | 50<br>C 50 | E-Mail schreiben<br>Abwesenheitsnotiz<br>Sammeldienst        |            | Signatur<br>Dieser Text | wird automa                  | tisch in jede neue Mail, die Si |
| Gelöscht<br>Spamverdacht<br>Gesendet<br>Entwürfe<br>Trash |            | POP3/IMAP Abrui<br>E-Mail-Adressen<br>Verteiler<br>SMS-Alarm |            | -                       |                              |                                 |
| <ul> <li>Ordner hinzufügen</li> </ul>                     | •          | Ordner<br>Ordnerübersicht                                    | *          | 500/500 Z               | eichen                       |                                 |
| <ul> <li>GMX Premium-Vorteil</li> <li>Hilfe</li> </ul>    | e          | Filterregeln<br>Ungelesene E-Mail                            | s          | Visitenka               | <b>rte</b><br>isitenkarte st | andardmäßig anhängen            |
| Einstellungen                                             |            | Sicherheit                                                   | ×          |                         |                              | annongen                        |

Neuen POP3-Sammeldienst einrichten

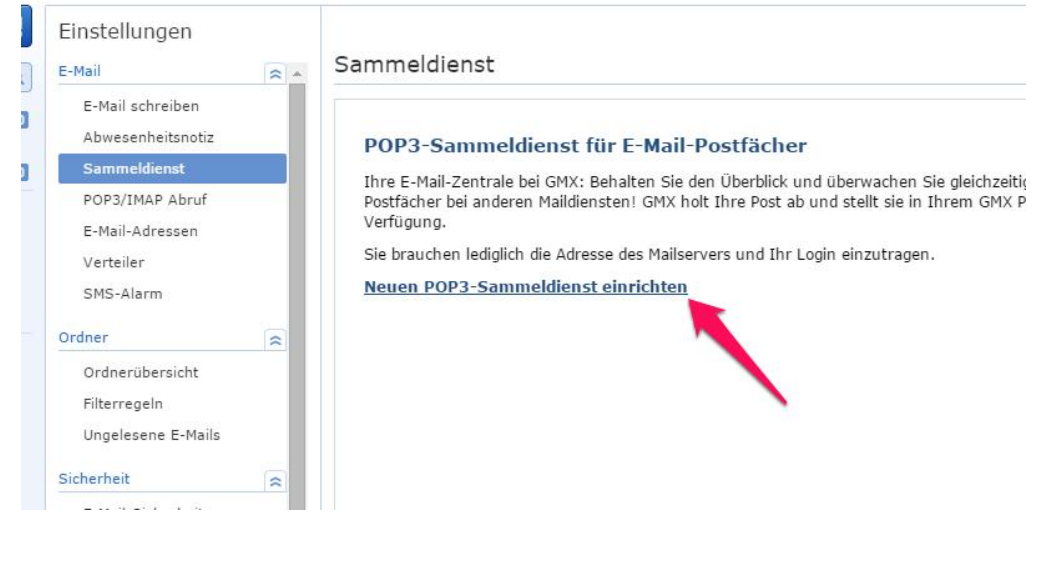

Sammeldienst einrichten

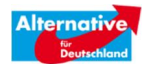

#### POP3-Sammeldienst für E-Mail-Postfacher

Geben Sie die Internet-Adresse des Mailrechners ein, von dem Sie Ihre Post abholen wollen, sowie das passende Login und Passwort. Tipp: Über die GMX Filterregeln können Sie sich Mails von externen Postfächern gleich in einen anderen Ordner einsortieren lassen. <u>Filterregel anlegen</u>

| Postfach für POP3-           | -Sammeldiens   | t konfigurieren |                                                                                                    |
|------------------------------|----------------|-----------------|----------------------------------------------------------------------------------------------------|
| Name                         |                |                 | (z.B. Firmen-Mails)                                                                                            |
| POP3-Server                  | - Bitte w      | ählen -         | Bitte beachten Sie, daß nicht alle<br>▼ aufgeführten Anbieter einen kostenfreien                               |
|                              | Server-D       | irekteingabe    | POP3-Abruf zur Verfügung stellen.<br>Erkundigen Sie sich bei Ihrem Anbieter nach<br>den aktuellen Konditionen. |
| E-Mail                       |                |                 |                                                                                                    |
| Passwort                     |                |                 |                                                                                                    |
| Wie oft soll GMX abh         | olen? deaktivi | ert 🔻           |                                                                                                    |
| Abgerufene Mails<br>löschen? | 🔘 ja           | ein             | (löscht Mails vom POP3-Server)                                                                                 |

#### Server-Direkteingabe klicken (s.o.)

.

| urück zur Übersicht     |                          |                               |
|-------------------------|--------------------------|-------------------------------|
| Postfach für POP3-Sa    | mmeldienst konfigurieren |                               |
| Name                    | Vorname Nachname         | (z.B. Firmen-Mails)           |
| E-Mail-Adresse          | 🔶 vorname.nachame@afdbay | (z.B. name@anbieter.de)       |
| POP3-Server             | 🔶 mail.your-server.de    | (z.B. pop3.firma.de)          |
|                         | Maildienst-Auswahl       |                               |
| Login 📃                 | 🔶 vorname.nachname@afdba |                               |
| Passwort 🛛 🛁            | <b></b>                  |                               |
| SSL 🚽                   |                          | 1                             |
| Wie oft soll GMX abhole | n? deaktiviert 🔻         |                               |
| Abgerufene Mails lösch  | en? 🖲 ja 💿 nein          | (löscht Mails vom POP3-Server |
|                         |                          | übernehmen zurücksetzen       |

- Name eintragen
- E-Mail [vorname.nachname]@afdbayern.de eintragen (IHRE E-Mail-Adresse natürlich!)
- POP3-Server
  - "mail.your-server.de" eintragen
- Login
  - "[vorname.nachname]@afdbayern.de" eintragen
- Passwort Hier das afdbayern.de Kennwort eintragen, dass Sie erhalten haben. Das Kennwort können Sie hier: Webkonsole ändern
- SSL einschalten

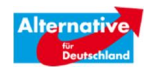

- Abgerufene Mails löschen
   Bitte JA verwenden, damit der afdbayern-Server entlastet wird
- "Übernehmen" klicken

Signatur zuweisen

Unter E-Mail > Einstellungen > Signatur

Können Sie für ihr afdbayern.de Konto eine eigene Signatur erstellen, um "offizielle" E-Mails die Sie über das afdbayer.de Konto absenden mit einem entsprechenden Text oder Grafik versehen.

| GMX E-Mail                                                                | Start E-Mail Adress                                           | buch MediaCenter Fotoalbum De-Mail                                                                                                    |
|---------------------------------------------------------------------------|---------------------------------------------------------------|----------------------------------------------------------------------------------------------------|
| E-Mail schreiben FAX SMS De                                               | Einstellungen                                                 |                                                                                                    |
| Suche Q                                                                   | E-Mail                                                        | E-Mail schreiben                                                                                                    |
| Ungelesene E-Mails 49<br>Favoriten<br>Posteingang 5 49                    | E-Mail schreiben<br>Abwesenheitsnotiz<br>Sammeldienst         | Signatur<br>Dieser Text wird automatisch in jede neutomall, die Sie versen<br>vorname.nachname@afdbavern.de                                                                                         |
| Gelöscht<br>Spamverdacht<br>Gesendet<br>Entwürfe<br>Trash                 | POP3/IMAP Abruf<br>E-Mail-Adressen<br>Verteiler<br>SMS-Alarm  |                                                                                                    |
| <ul> <li>Ordner hinzufügen</li> <li>E-Mail-Postfach hinzufügen</li> </ul> | Ordner<br>Ordnerübersicht                                     | 500/500 Zeichen                                                                                                    |
|                                                                           | Ungelesene E-Mails                                            | Visitenkarte                                                                                                    |
|                                                                           | E-Mail-Sicherheit<br>Whitelist<br>Blacklist<br>Passwort/Konto | Text-Mail                                                                                                    |
| 👑 GMX Premium-Vorteile                                                    | Externe Inhalte                                               | Vorgeschlagene Kontakte                                                                                                    |
| Hilfe     Einstellungen                                                   | Newsletter a                                                  | <ul> <li>Bei der automatischen Adressvervollständigung werden nur<br/>gespeicherten Einträge vorgeschlagen. Die automatische Ar</li> <li>Wie werden "vorgeschlagene Kontakte" generiert?</li> </ul> |

# 3.6 Die Einrichtung des E-Mail-Accounts in Outlook 2003

Um E-Mails aus dem AfDBayern E-Mail-Konto zu empfangen und zu senden, bitte wie folgt vorgehen.

Outlook öffnen > Posteingang

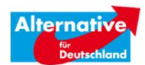

| Posteingang - Microsoft Outlook                |                                    |    |
|------------------------------------------------|------------------------------------|----|
| E Datei Bearbeiten Ansicht Weghseln zu         | Extras Aktionen <u>?</u> Adobe PDF |    |
| 🗄 🛐 Neu 🕞 冯 💦 🗙 🛛 🕰 Antworten 🙈                | IMA <u>P</u> -Ordner               | Se |
| 🗄 🎇 1-Klick Duplikate Löschen für Outlook 🔺 Me | Suchen •                           |    |
| E-Mail                                         | E- <u>M</u> ail-Konten             |    |
| Favoritenordner                                | Angassen                           |    |

- Menü Extras > E-Mail Konten
- · E-Mail > Ein neues E-Mail-Konto hinzufügen > Weiter
- IMAP<sup>4</sup> (oder POP3) anwählen > Weiter
- Kontendaten eintragen:

| Benutzerinforr               | nationen                                | Serverinformationen                                                                               |
|------------------------------|-----------------------------------------|---------------------------------------------------------------------------------------------------|
| ihr Name:                    | r.mail.vorname.nachname                 | Posteingangsserver (POP3):                                                                        |
| E-Mail-Adresse:              | vorname.nachname@afdb                   | Postausgangsserver (SMTP):                                                                        |
| Anmeldeinforr                | nationen                                | Einstellungen testen                                                                              |
| Benutzername:                | vorname.nachname@afdb                   | Wir empfehlen Ihnen, das neue Konto nach dem<br>Eingeben aller Informationen in diesem Fenster zu |
| Kennwort:                    | ****                                    | testen, indem Sie auf die Schaltfläche unten klicken<br>(Netzwerkverbindung erforderlich)         |
|                              | Kennwort speichern                      | Kontoeinstellungen testen                                                                         |
| Anmeldung du<br>Kennwortauti | urch gesicherte<br>nentifizierung (SPA) | Weitere Einstellungen                                                                             |

Bemerkungen:

- > Ihr Name: Beliebig wählbar, dieser Name erscheint im "Kopf" des Mails
- > Benutzername: vorname.nachname@afdbayern.de
- > Kennwort: Das Anfangs-Kennwort bitte vorher ändern, und zwar hier: Webkonsole

-

- > Posteingangsserver: mail.your-server.de
- > Postausgangsserver: mail.your-server.de

<sup>&</sup>lt;sup>4</sup> IMAP: falls Sie die Mails auf mehr als einen Rechner/Gerät ansehen möchten, sollten Sie IMAP (und nicht POP3) verwenden

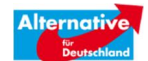

#### Weitere Einstellungen

| Internet-I | -Mail-Einstellunge                                                             | in.                                          |                                          |
|------------|--------------------------------------------------------------------------------|----------------------------------------------|------------------------------------------|
| Allgemein  | Postausgangsserver                                                             | Verbindung                                   | Erweitert                                |
| Der P      | ostausgangsserver (SM<br>iiche Einstellungen wie f<br>melden mit<br>utzername: | 1TP) erfordert<br><sup>;</sup> ür Posteingan | Authentifizierung<br>Igsserver verwenden |
| Ke         | nnivort:                                                                       | powort speich                                | er6                                      |
|            | Anmeldung durch gesi<br>Kennwortauthentifizier                                 | cherte<br>rung (SPA)                         |                                          |
| 🔿 Vor      | <sup>r</sup> dem Senden bei Poste                                              | ingangsservei                                | r anmelden                               |
|            |                                                                                |                                              |                                          |

- Mit OK bestätigen
- Am besten gleich "Kontoeinstellungen testen", falls keine Fehlermeldung erscheint… [HINWEIS: Bei IMAP ist kein Test möglich]
- Wer E-MAILS unverschlüsselt versendet ist mit "Weiter" und "Fertigstellen" fertig.
- Wer seine E-Mails verschlüsselt versenden möchte (dringend anzuraten):
  - > Weitere Einstellungen
  - > Erweitert
  - > Posteingangsserver, Port 995
  - > Postausgangsserver, Port 25 (POP3) | 587 (IMAP)
  - > Verschlüsselung anwählen (zwei Haken)

| rwender |
|---------|
| g (SSL) |
|         |
| g (SSL) |
|         |
|         |
| יחנ     |

OK > Weiter > Fertigstellen

#### HINWEIS:

Falls Sie SSL angeschaltet haben, also die Verschlüsselung (s.o.) und Sie erhalten eine Fehlermeldung im Outlook kann die Ursache in der Firewall liegen (Ports 995/25 freischalten) oder am Virenprogramm.

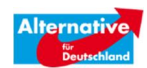

# 4 IMAP-Probleme

# 4.1 Thunderbird - IMAP

Falls Ihre gesendeten E-Mails nicht im Ordner "Gesendete Elemente", "Sent" oder ähnliches sichtbar sind, kann es folgende Ursache haben:

Nicht jeder Mailanbieter nennt den Ordner mit den versendeten Mails gleich. Die einen nennen ihn vielleicht «Sent», die anderen «Sent items», wieder andere benutzen möglicherweise deutsche Bezeichnungen. So kann es durchaus sein, dass Thunderbird auf dem Server den Ordner mit den gesendeten Mails nicht auf Anhieb findet. Aber das ist kein Problem. Sie können erstens jeden Ihrer Ordner auch lokal «abonnieren» und zweitens auch festlegen, in welchem Ordner die gesendeten Mails landen sollen.

Klicken Sie in der linken Spalte auf Ihr Konto und scrollen Sie im Mittelbereich allenfalls etwas herunter. Hier stossen Sie auf IMAP-Ordner abonnieren.

IMAP-Ordner in Thunderbird abonnieren

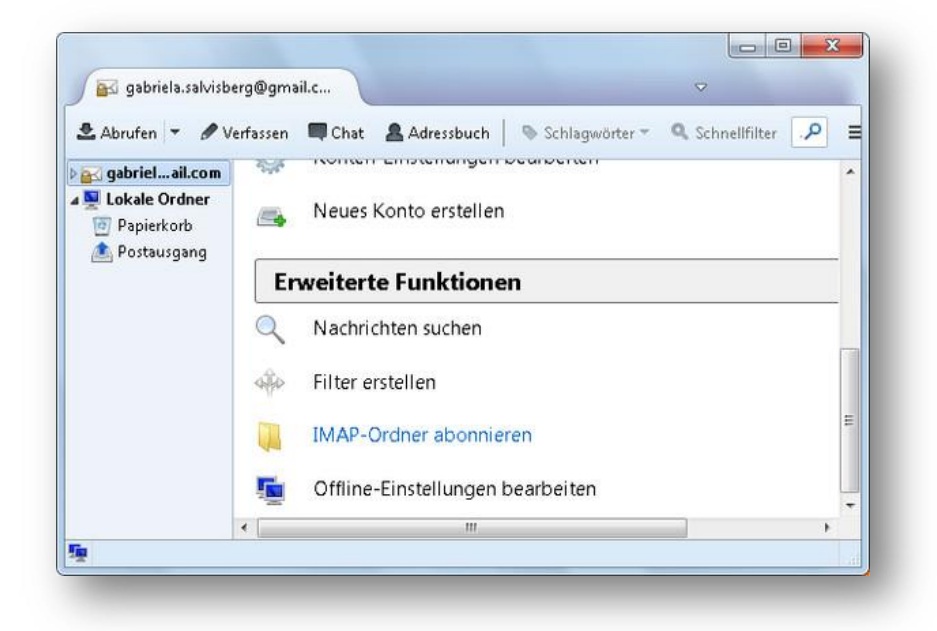

Klicken Sie sicherheitshalber auf Aktualisieren, damit alle auf dem Server verfügbaren Ordner angezeigt werden. Haken Sie die Ordner an, die Sie lokal synchronisieren wollen, und klicken Sie auf OK. Die Ordner sollten nun im linken Teil erscheinen. Spätestens beim Draufklicken werden sie synchronisiert, wie Sie an der entsprechenden Anzeige in der Statusleiste am unteren Fensterrand erkennen werden.

Nun legen Sie fest, in welchem Ordner die gesendeten Nachrichten landen. Klicken Sie hierfür im linken Teil mit der rechten Maustaste auf Ihr Konto und gehen Sie zu Einstellungen. Klappen Sie nötigenfalls im linken Fensterteil Ihr Konto auf und klicken Sie nun auf Kopien & Ordner. Im rechten Fensterteil aktivieren Sie «Eine Kopie speichern unter» und wählen bei «Anderer Ordner» den gewünschten Ordner aus. Das sollte den gewünschten Effekt haben. Versenden Sie am besten eine Testmail, um das prüfen. Falls Sie jetzt zwei Ordner mit gesendeten Mails haben, empfiehlt es sich die Mails in jenen zu verschieben, der jetzt sowohl von Thunderbird als auch von Ihrem Mailserver zu deren Ablage verwendet wird.

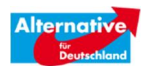

# 4.2 Outlook – IMAP

# 4.3 Stammordnerpfad "Inbox" eintragen

Falls es bei IMAP Probleme mit der Synchronisation von Unterordnern (Gesendet/Entwürfe) gibt, empfiehlt sich folgender Eintrag als "Stammordnerpfad": POP- und IMAP-Kontoeinstellungen > Weitere Einstellungen > Erweitert > Stammordnerpfad "Inbox"

# 4.4 IMAP-Ordner abonnieren

Falls obiger Lösungsvorschlag keine Abhilfe verschafft hat, bleibt noch folgender Lösungsansatz:

Mithilfe dieser Anleitung sollten Sie die Ordner "Gesendet" und "Entwürfe" synchronisieren können:

- Klicken Sie als Erstes auf den Tab "SENDEN/EMPFANGEN" im Menüband.
- Danach klappen Sie die Dropdown-Leiste "Senden-Empfangen-Gruppen" auf.
- Wählen Sie nun den Punkt "Senden-Empfangen-Gruppen definieren..." aus.
- Im nächsten Fenster klicken Sie zunächst auf "Neu..." und geben der Gruppe den Namen "IMAP-Sync".
- Wählen Sie in der linken Leiste Ihr IMAP-Konto an.
- Vergewissern Sie sich, dass auf der rechten Seite der Punkt "Konto in dieser Gruppe miteinbeziehen" markiert ist.
- Danach aktivieren Sie noch den Punkt "Das unten definierte benutzerdefinierte Verhalten anwenden". Nun können Sie alle Ordner auswählen, die Sie synchronisieren möchten.
- Bestätigen Sie Ihre Auswahl mit einem Klick auf "OK".
- Im unteren Abschnitt des Fensters können Sie noch festlegen, wie häufig auf neue Mails geprüft werden soll.

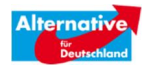

# 5 E-Mail Account als reine Weiterleitung

Zur Möglichkeit der Einrichtung des Accounts als reine Weiterleitung:

E-Mails an die AfD-Adresse werden sofort an die jeweilige E-Mail-Adresse weitergeleitet.

Insofern ein Vorteil gegenüber einem echten E-Mail-Account

vorname.nachname@afdbayern.de.

Denn hier kann es zu Verzögerungen bis zu einer Stunde kommen.

Nachteil der Weiterleitung:

Man kann (zunächst) keine E-Mails unter dem Absender vorname.nachname@afdbayern.de versenden.

Aber: Bei vielen E-Mail-Providern (und in Outlook) gibt es die Möglichkeit E-Mail-Adressen zu "simulieren". D.h. für den Empfänger erscheint als Absender die afdbayern-Adresse.

# 5.1 Alias Adressen in Outlook:

#### Anleitung für Outlook 2003, in Outlook 2010 sollte das Vorgehen ähnlich sein

Hinweis vorab: Alle Mails die man ab dem Zeitpunkt mit Outlook versendet, haben dann als Absender diese xxx@afdbayern.de Adresse. (Ist zwar klar, ich wollte nur explizit darauf hinweisen)

#### Outlook > Posteingang

- > Menü (oben) > Extras (klicken)
- > E-Mail Konten
- > Vorhandene E-Mail Konten anzeigen oder bearbeiten
- > Weiter
- > Das entsprechende Konto links auswählen
- > Ändern (klicken)
- > Und jetzt bei E-Mail-Adresse die vorname.nachname@afdbayern.de eintragen

# 5.2 Alias Adressen in Gmail:

In Google-Mail ist die Einrichtung von Alias-Adressen einfach. So können Sie Gmail einrichten, dass die vorname.nachname@afdbayern.de als Absende-Adresse erscheint.

| Gmail - C Mehr -                                                                                                    |   |
|----------------------------------------------------------------------------------------------------|---|
|                                                                                                    | - |
| <ul> <li>&gt; Posteingang Gmail aufrufen</li> <li>&gt; rechts oben auf das R\u00e4dchen (Einstellungen) klicken</li> <li>&gt; und dort auf Einstellungen</li> <li>&gt; Reiter Konten aufrufen</li> <li>&gt; Senden als</li> <li>&gt; E-Mail-Adresse hinzuf\u00fcgen</li> <li>&gt; Namen festlegen</li> <li>&gt; Ihre neue afdbayern Adresse eintippen</li> <li>&gt; als Alias behandeln ankreuzen</li> <li>&gt; n\u00e4chster Schritt</li> </ul> |   |

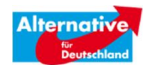

- > Über Gmail senden auswählen
- > nächster Schritt
- > Bestätigung senden